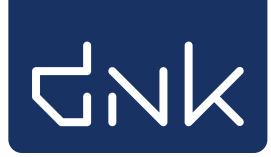

## **Uitleenoverzicht maken**

Start de client op met de uitgebreide toegangscode. Tip: Het uitleenoverzicht is ook beschikbaar in de docentmenu van de schoolWise portal, meer informatie op pagina 2.

Ga naar Klanten > Overzichten > SchoolWise > Uitleenoverzicht:

| <u>B</u> alie | <u>K</u> lanten  | <u>C</u> atalogus | <u>E</u> 2              | emplaren                           | <u>T</u> itels | <u>R</u> eserveringen | <u>S</u> tatistieken | en selecties | Berichte <u>n</u> | Vestigingsbehee |
|---------------|------------------|-------------------|-------------------------|------------------------------------|----------------|-----------------------|----------------------|--------------|-------------------|-----------------|
|               | <u>K</u> lantena | dministrati       | е                       |                                    |                |                       |                      |              |                   |                 |
|               | Zoek klar        | nt                |                         |                                    |                |                       |                      |              |                   |                 |
|               | <u>I</u> mporter | ren gegeven       | s 🕨                     |                                    |                |                       |                      | _            |                   |                 |
|               | <u>O</u> verzich | ten               | ►                       | Klantentel                         | ling per       | teldatum              |                      |              |                   |                 |
|               |                  |                   |                         |                                    | lling naa      | ar keuze              |                      |              |                   |                 |
|               |                  |                   |                         | Ontwikkeli                         | ing klan       | tenaantallen (va      | ste periode)         |              |                   |                 |
|               |                  |                   |                         | Ontwikkeli                         | ing klan       | tenaantallen (kei     | uze periode)         |              |                   |                 |
|               |                  |                   |                         | Bibliothee                         | k-aan-h        | uis rapport           |                      |              |                   |                 |
|               |                  |                   |                         | Reglement regels                   |                |                       |                      |              |                   |                 |
|               |                  |                   |                         | Abonnementen per aanwinstenprofiel |                |                       |                      |              |                   |                 |
|               |                  |                   | Internet inschrijvingen |                                    |                |                       |                      |              |                   |                 |
|               |                  |                   |                         | Volgpasser                         | n              |                       |                      |              |                   |                 |
|               |                  |                   |                         | Dubbele kl                         | lanten         |                       |                      |              |                   |                 |
|               |                  |                   |                         | SchoolWis                          | е              |                       | •                    | Leerlingen   | overzicht         |                 |
|               |                  |                   |                         | Mediathee                          | kWise          |                       | •                    | Handmatig    | g ingeschrev      | en leerlingen   |
|               |                  |                   |                         | Webshop I                          | Biblioth       | eek op School         | •                    | Telaatlijste | en                |                 |
|               |                  |                   |                         |                                    |                |                       |                      | Uitleenove   | rzicht            |                 |
|               |                  |                   |                         |                                    |                |                       |                      | Scanlijsten  | per groep         | Ť               |
|               |                  |                   |                         |                                    |                |                       |                      | Etiketlijste | n per groep       |                 |
|               |                  |                   |                         |                                    |                |                       |                      | Reserverin   | gen per gro       | ep              |
|               |                  |                   |                         |                                    |                |                       |                      | Leerlingen   | voor nieuw        | e pas           |
|               |                  |                   |                         |                                    |                |                       |                      |              |                   |                 |

Selecteer één of meerdere groepen. (Houdt de Ctrl-toets ingedrukt en klik de gewenste groepen aan) Klik op [OK]

|                           |           | Maak een keuze 🗙        |  |  |  |
|---------------------------|-----------|-------------------------|--|--|--|
|                           |           |                         |  |  |  |
|                           | 1-2A      | A 1-2A                  |  |  |  |
|                           | 1-2E      | 3 1-2B                  |  |  |  |
| schoolWise nu geleend lij | st (edu 3 | 3                       |  |  |  |
|                           | 4         | 4                       |  |  |  |
| Fysieke groep(en)         | 5-6       | 5-6 🗟                   |  |  |  |
|                           | 7-8       | 7-8                     |  |  |  |
| Maak rapport Quit         | t 9       | Docenten                |  |  |  |
|                           | • V       | Volgorde code           |  |  |  |
|                           | 0 V       | Volgorde omschrijving   |  |  |  |
|                           |           | <u>O</u> K <u>Q</u> uit |  |  |  |

• Klik op 'Maak rapport'.

| schoolWise nu geleend lijst (edu03) | × |
|-------------------------------------|---|
| Fysieke groep(en) 1-2A 4 7-8        | • |
| Maak rapport Quit                   |   |

Volg de genummerde stappen om het rapport in het gewenste formaat op te slaan of uit te printen.

| BIRT Report Vi | ewer     |          |          |                            |                   |           |                    |              |                |          |        |                  |
|----------------|----------|----------|----------|----------------------------|-------------------|-----------|--------------------|--------------|----------------|----------|--------|------------------|
| 🗃 🖬 🗎 🛃        | <u>_</u> |          |          |                            |                   |           |                    |              |                |          |        |                  |
| Showing . e 1  | of 3     |          |          |                            |                   |           |                    |              |                |          |        | 41 4 🕨 🕪         |
| 1              |          |          |          |                            | Nu                | geleer    | nd lijst           |              |                |          |        |                  |
| Fysieke groep  |          | Leerling | Actor-id | Titel                      |                   |           | Auteu              | r            | Plaatsing      | Exemp    | laar   | Uitleen<br>datum |
| 4 - 4          | Akke     | -        | 299067   | De zadeldief               |                   |           | Hollander, Vivian  | den          | Kids E M4 HOLL | 39472010 | 103642 | 21-10-2020       |
| 4 - 4          | Akke     |          | 299      | De enorme raap             |                   |           |                    |              | Kids E M4 ENOR | 39472010 | 122725 | 21-10-2020       |
| 4 - 4          | Akke     |          | 299      | Het geheime recept         |                   |           | Coolwijk, Marion   | van de       | Kids A COOL    | 10000029 | 302861 | 21-10-2020       |
| 4 - 4          | Akke     |          | 299      | De verdwenen taart         |                   |           | Coolwijk, Marion   | van de       | Kids A COOL    | 10000030 | 729465 | 21-10-2020       |
| 4 - 4          | Akke     |          | 299      | Paul van Loon's toverspre  | euken en hekse    | ens       | Loon, Paul van     |              | Kids A LOON    | 10000031 | 163089 | 21-10-2020       |
| 4 - 4          | Akke     |          | 299      | Pien en Keet gaan op ba    |                   |           | L                  |              |                |          | 855665 | 21-10-2020       |
| 4 - 4          | Bloer    |          | 312      | Haas is hip                | Export Report     |           |                    |              |                |          | 114359 | 23-09-2020       |
| 4 - 4          | Bloer    |          | 312      | Laat me er in!             | Export Format     | 0000      |                    |              |                |          | 922314 | 21-10-2020       |
| 4 - 4          | Bloer    |          | 312      | Nog een mop?               | Export romat.     |           | × j                |              |                |          | 648593 | 21-10-2020       |
| 4 - 4          | Bloer    |          | 312      | Was ik maar : over eng     |                   | Even      |                    |              |                |          | 369086 | 21-10-2020       |
| 4 - 4          | Bloer    |          | 312      | Een zoen voor Koen         | Pages             | Excel     |                    |              |                |          | 100570 | 30-06-2020       |
| 4 - 4          | Bos,     |          | 237      | Vos en Haas : Uil wil op r | All pages         | OpenDoc   | ument Presentation |              |                |          | 407900 | 21-10-2020       |
| 4 - 4          | Bos,     |          | 237      | Stop die bus!              | (Fatanaa a        | OpenDoc   | ument Spreadsheet  |              |                |          | 407607 | 21-10-2020       |
| 4 - 4          | Bos,     |          | 237      | Pas op voor de blauwbil!   | (Linter page in ( | OpenDoc   | ument lext         | example. 1-0 | ( 01 1,3,0 )   |          | 921138 | 21-10-2020       |
| 4 - 4          | Broe     |          | 299      | Roos is een held           |                   | PDF       | 3                  |              |                |          | 219333 | 21-10-2020       |
| 4 - 4          | Broe     |          | 299      | Hoor jij dat ook?          | Fit To F          | PostScrip | t <sup>r</sup>     |              |                |          | 365076 | 21-10-2020       |
| 4 - 4          | Broe     |          | 299      | Pep en Mos                 | Auto O            | PowerPoi  | nt                 | •            |                |          | 301153 | 21-10-2020       |
| 4 - 4          | Cleve    |          | 281      | Meester Kikker             | F                 | PPTX      |                    |              |                |          | 769328 | 21-10-2020       |
| 4 - 4          | Cleve    |          | 281      | Een vriend als geen ande   | 5                 | Spudsoft  | Excel              | 4            | ОК             | Cancel   | 152052 | 21-10-2020       |
| 4 - 4          | Dieke    |          | 234      | De Gorgels                 | 1                 | Word      |                    | -            |                |          | 769648 | 21-10-2020       |
| 4 4            | Diele    |          | 22/      | Do ricolriddor             |                   |           |                    |              | Kida A DOLIC   | 10001030 | incher | 21 10 2020       |

Het is ook mogelijk om in de schoolWise portal een uitleenoverzicht te maken. Je hebt hiervoor inloggegevens nodig van een klant met een 'docentenrol' in Wise.

- Meld aan in de schoolWise portal met de gebruikersnaam en wachtwoord.
- Ga naar het tabblad 'Docent menu' en kies 'Uitleenoverzicht'.

|         | Docent menu 🖌                  |    |
|---------|--------------------------------|----|
|         | Leerlingoverzicht              |    |
|         | Telaat-lijst                   |    |
|         | Uitleenoverzicht               |    |
|         | Leerlingaantallen 🖑            | J  |
| as      | Uitleenstatistiek per leerling | ٢  |
| -       | Reserveringen per groep        | lb |
| ·v      | Uitleenstatistiek per groep    |    |
|         | Leesloglijst                   |    |
| mi<br>V | Leeslog export (PDF)           | рj |

• Kies een groep, het uitleenoverzicht wordt direct als PDF geopend.

**`** 

| Nu geleend lijst |          |          |                                               |              |                                                     |                |                  |                  |                 |  |  |
|------------------|----------|----------|-----------------------------------------------|--------------|-----------------------------------------------------|----------------|------------------|------------------|-----------------|--|--|
| Fysieke groep    | Leerling | Actor-id | Titel                                         | Auteur       | Plaatsing                                           | Exemplaar      | Uitleen<br>datum | Inlever<br>datum | Dagen<br>telaat |  |  |
| 8 - 8            | A<br>[]  | 2        | Briljante bands<br>en giga<br>geheimen        | Pichon, Liz  | Jeugd B PICH                                        | 10000042701934 | 09-11-2020       | 07-12-2020       | -17             |  |  |
| 8 - 8            | B<br>[I  | 2        | De regelbrekers                               | Hunter, Erin | Jeugd B HUNT                                        | 10000042814491 | 01-10-2020       | 22-10-2020       | 29              |  |  |
| 8 - 8            | B<br>[∡  | 3        | Het superdikke<br>Kidsweek<br>moppenboek : de |              | Informatie<br>bovenbouw J<br>Nederlands 846<br>SUPE | 10000041656374 | 06-03-2020       | 27-03-2020       | 238             |  |  |